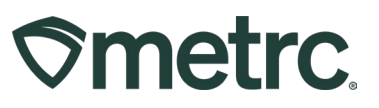

| Bulletin Number:<br>ME_IB_0050                           | Distribution Date:<br>10/31/2024 | Effective Date:<br>11/06/2024 |
|----------------------------------------------------------|----------------------------------|-------------------------------|
| Contact Point: Metrc Support                             |                                  |                               |
| <b>Topic:</b> Provide instruction on ho events in Metrc. | w cannabis stores record off-p   | remises sales at specified    |

#### Greetings,

Metrc and the Office of Cannabis Policy (OCP) are providing the following guidance regarding the inventory tracking requirements applicable to the new authorized activity for cannabis stores off-premises sales of cannabis and cannabis products at specified events.

Cannabis store licensees are reminded that a specified event permit is required for each specified event where the licensee intends to make off-premises sales to consumers. Under no circumstances may a cannabis store licensee make, or record in Metrc, off-premises sales at a specified event without first obtaining from OCP a permit to conduct sales at the specified event. Licensees should reach out to OCP for additional information regarding the permitting process and requirements applicable to off-premises sales at a specified event.

Please read on for additional information on the Metrc data entry process. Licensees may also visit Metrc Learn to watch a training video on how to perform Specified Event specific functions in Metrc.

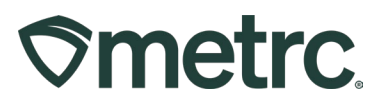

# **Specified Event Locations**

Specified event locations need to be designated within the Cannabis Store's account. To prepare for a specified event, begin by accessing the Admin area on the navigational toolbar and choose the Locations option from the drop-down – **see Figure 1.** 

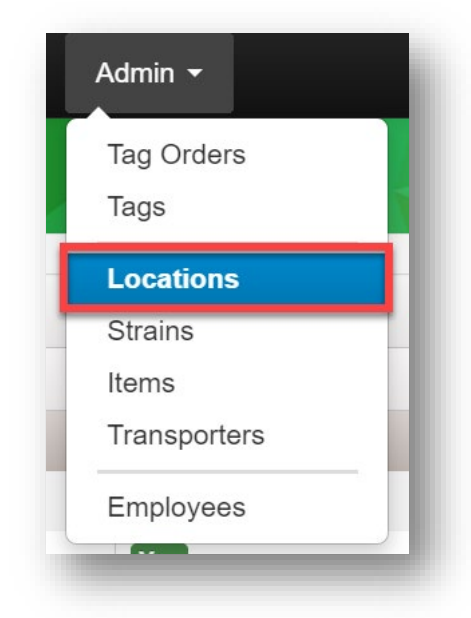

Figure 1: Locations option in Admin area dropdown

From the Locations grid, select the Add Locations button to add or create a new location – **see Figure 2**.

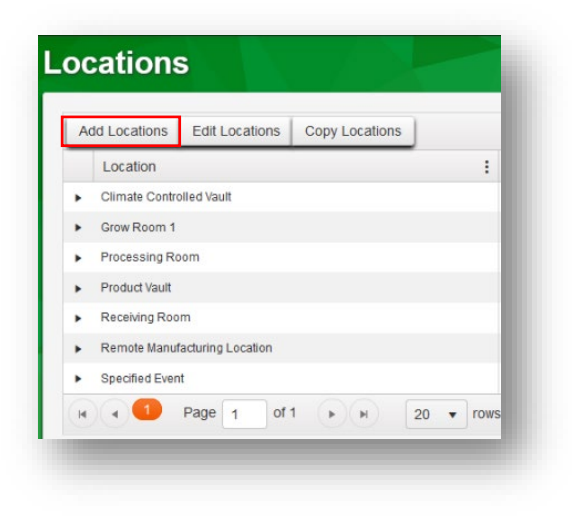

Figure 2: New Location Creation

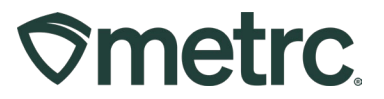

This will open the Add Locations action window to add a new location. Use the Name field to record the specified event permit number listed on the specified event permit issued by the OCP. Then select the "Specified Event" from the Location Type dropdown. Once all required fields are completed, click the "Create Locations" button – **see Figure 3**:

| ocation #     |                   | (clear) |
|---------------|-------------------|---------|
| Name          | 1501-0001         |         |
| Location Type | Specified Event 🗸 |         |
|               |                   |         |
| + 1           |                   |         |

Figure 3: Add Locations action window

The newly created Location will now be available for use.

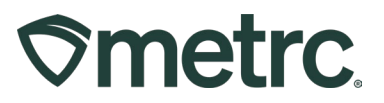

# **Specified Event Transfers**

Licensees approved for specified events by the OCP are required to record products being transferred to the event through a licensed transfer using the transfer type of "Specified Event."

To create a transfer, navigate to the Transfers area on the navigational toolbar and select the "Licensed" option from the Transfers dropdown – **see Figure 4**.

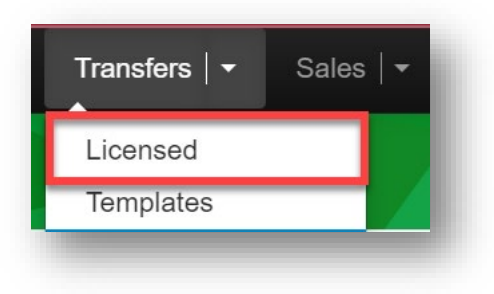

Figure 4: Transfer drop down

This will open the Licensed Transfers grid. Then, select the New Transfer button to open the New Licensed Transfer action window – **see Figure 5.** 

| ©metrc □     | Plants   <del>+</del> F | Packages   🕶 | Transfers   <del>-</del> |
|--------------|-------------------------|--------------|--------------------------|
| License      | d Tran                  | sfers        |                          |
| New Transfe  | View Manif              | est          |                          |
| Incoming (2/ | 2) Inactive             | Outgoir      | ng Rejected              |
|              |                         |              |                          |
|              |                         |              |                          |

Figure 5: New Licensed Transfers

From the New Licensed Transfer action window, fill out the required fields. In the Destination 1 field use the store license number, as it appears in Metrc. The license number can be populated by either typing in the license number and selecting the correct license number when it shows in the list or using the magnifying glass and selecting the license number from the list.

The Type of transfer should be "Specified Event" that is chosen from the dropdown. The Planned Route field should be populated with the location the product is originating from and the location the specified event is located in (i.e. Portland, ME to Orono, ME). In the Transport #1 field, use the <u>same</u> store number that is populated in the Destination 1 field.

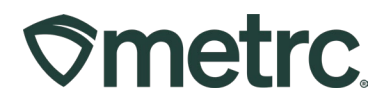

The Est. Departure and Est. Arrival times can be updated to the appropriate dates and times that accurately reflect the time of the transfer. Add the Driver and Vehicle information for the appropriate driver and vehicle that will be used for the transfer. Then add the package(s) to the transfer that are being sent to the Specified Event. Once all information has been entered and verified to be accurate, select the Register Transfer button – **see Figure 6**.

| estination 1                      | ME-000                       | 02 <b>Q</b>                                                                          | (clear)                       | Туре                     | Specified E    | Event      |             | ~                | 1     |
|-----------------------------------|------------------------------|--------------------------------------------------------------------------------------|-------------------------------|--------------------------|----------------|------------|-------------|------------------|-------|
| anned Route                       | Portland                     | I, ME to Orono, ME                                                                   |                               | Invoice Number           | Enter the l    | nvoice Nu  | Imber       |                  |       |
|                                   |                              |                                                                                      |                               | Est. Departure           | 10/28          | / 2024     |             | today            |       |
|                                   |                              |                                                                                      |                               |                          | ^              | ^          |             |                  |       |
|                                   |                              |                                                                                      |                               |                          | 11 :           | 00         | AM          |                  |       |
|                                   |                              |                                                                                      |                               | Est Asimt                | * 10./20       | •          | -           | to day.          |       |
|                                   |                              |                                                                                      |                               | Est. Arrival             | 10/20          | A          | 0           | today            |       |
|                                   |                              |                                                                                      | lli.                          |                          | 01 :           | 30         | PM          |                  |       |
|                                   |                              |                                                                                      |                               |                          | *              | *          |             |                  |       |
| Tran                              | sport # 1                    | ME-00002                                                                             | Q (ciea                       | 0                        |                |            |             |                  |       |
| E                                 | hone No.                     | 1234567890                                                                           | (use default)                 | •                        | Layover        | r          |             |                  |       |
|                                   | Driver 1                     | Joe Brown                                                                            | Q (clear)                     | Vehicle 1                | LVWeed         |            |             | Q                |       |
| Drive                             | er's Name                    | Joe Brown                                                                            |                               | Vehicle Make             | Chevy          |            |             |                  |       |
| Em                                | ployee ID                    | X10009                                                                               |                               | Vehicle Model            | Kush Var       | 1          |             |                  |       |
| Dr                                | iver's Lic.<br>No.           | A140056789090                                                                        |                               | License Plate            | LVWeed         |            |             |                  |       |
| 0                                 | 1 0 (0                       | details)                                                                             |                               |                          |                |            |             |                  |       |
| • 1                               | C (tra                       | nsporter)                                                                            |                               |                          |                |            |             |                  |       |
| Pack                              | age # 1                      | Type part of Package number                                                          | Q, (clear)                    | l                        |                |            |             |                  |       |
| Quic                              | k Entry                      | Quick entry packages                                                                 | OFF                           |                          |                |            |             |                  |       |
| 0 1                               | C (pa                        | ckage)                                                                               |                               | CSV or TXT file up to    | o 1 Mb with or | ne package | label value | per line is requ | wired |
|                                   |                              |                                                                                      |                               |                          | Select files   | s          |             |                  |       |
| 1 10 4                            | (antion)                     |                                                                                      |                               |                          |                |            |             |                  |       |
| 1 100 10                          | esunduon)                    |                                                                                      |                               |                          |                |            |             |                  |       |
| submitting multip                 | le package                   | values like Gross Weight, Unit Of Meas                                               | ure, or Wholesale             | Price please include a   | header row     |            |             |                  |       |
| Label, Gross V<br>es not show the | Veight, UOM<br>ese fields th | , and Wholesale Price in a csv file with<br>e upload will not populate the values or | each record on a<br>the page. | new line. If the Transfe | er Type chose  | en         |             |                  |       |
|                                   |                              |                                                                                      |                               |                          |                |            |             |                  |       |
|                                   |                              |                                                                                      |                               |                          |                |            |             |                  |       |

#### Figure 6: Licensed Transfer action window

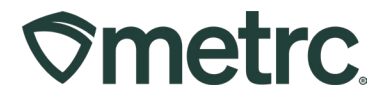

**Note**: Transfers are recorded for entire packages. If only a portion of the package is being transferred or if some of the package has already been sold, a new child package must be created from the original product.

If a Transfer that has been created needs to be edited or voided, that would be done in the Licensed Transfers grid in the Outgoing transfers tab – **see Figure 7.** 

| ce   | nsed Transfe           | r | 5                                |   |       | Ż |         |              |   |                        | -    | Maine Testi  |
|------|------------------------|---|----------------------------------|---|-------|---|---------|--------------|---|------------------------|------|--------------|
| New  | Transfer View Manifest |   |                                  |   |       |   |         |              |   |                        |      |              |
| Inco | oming (10/10) Inactive | ( | Dutgoing (7/7) Rejected Inactive |   |       |   |         |              |   |                        |      |              |
|      |                        |   |                                  |   |       |   |         |              |   | ā. Y.                  | )[≡· |              |
|      | Manifest               | : | Destination                      | : | Stops | : | Ekg's : | Employee     | ; | Date Created           | :    |              |
| •    | 0000035701 🔛           |   | ME-00002 (ME Store)              |   | 1.    |   | 1       | Cynthia Cole |   | 02/29/2024<br>03:45 pm |      | Edit<br>Void |
|      | 0000034801             |   | ME-00002 (ME Store)              |   | 1     |   | 3       | Cynthia Cole |   | 01/29/2024<br>11:30 pm |      | Edit         |

Figure 7: Outgoing Transfer – Edit or Void action buttons

Upon arriving at the specified event, the incoming transfer needs to be received. To receive the transfer, go to the Transfers area on the navigational toolbar and select the Licensed option from the dropdown. Click on the Incoming tab and this will display all of the incoming transfers. Locate the Specified Event transfer needing to be received and select the Receive button on the right-hand side of the Licensed Transfer grid that correlates with the product that has physically arrived at the specified event – **see Figure 8**.

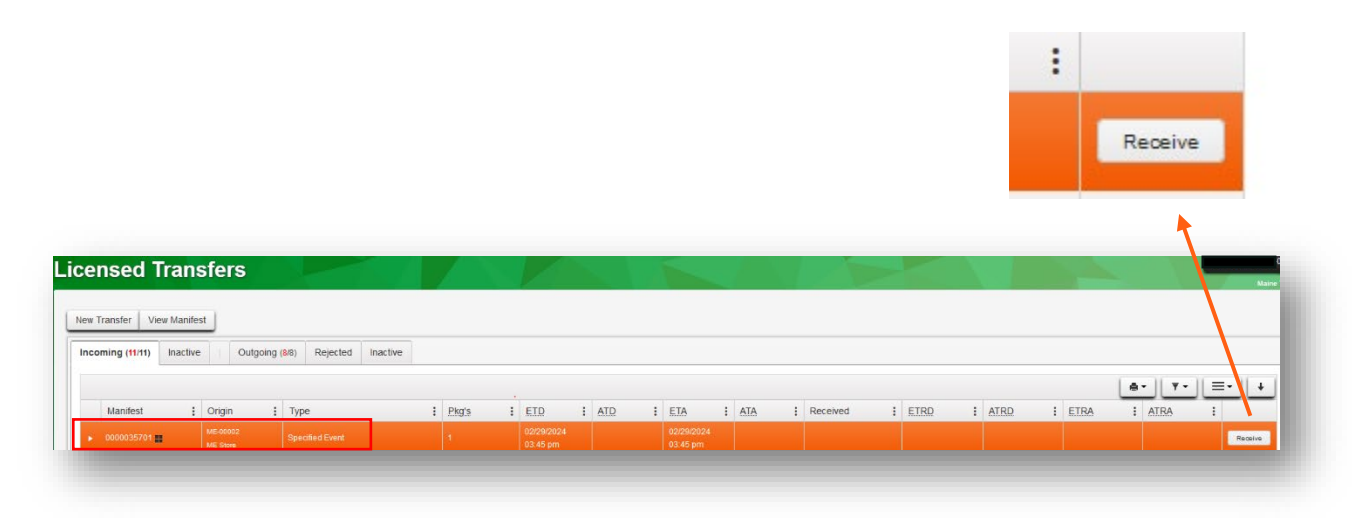

Figure 8: Receiving Incoming Licensed Transfers

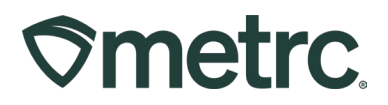

Packages being received at a specified event must be assigned to the corresponding Specified Event location. To assign a location to the packages, use the magnifying glass icon to the right of the location field to designate the correct location. If using the Template, select the green check mark to auto populate the same location to all of the packages being received. When complete, click the Receive Transfer button – **see Figure 9.** 

| Manifest                 | 0000042201               | Transfer        | r Type        | Specified Event  |              |    |         |        |
|--------------------------|--------------------------|-----------------|---------------|------------------|--------------|----|---------|--------|
| Origin Lic. No.          | ME-00002                 | Origin          | Name          | ME Store         |              |    |         |        |
| Main Phone <u>No.</u>    |                          | Mobile Phon     | ie <u>No.</u> |                  |              |    |         |        |
| Transporter Lic. No.     | ME-00002                 | Transporter Nar | me N          | /IE Store        |              |    |         |        |
| Phone No. for Questions  | 1234567890               |                 |               |                  |              |    |         |        |
| Employee ID              | X10009                   | Vehicle Ma      | ke C          | Chevy            |              |    |         |        |
| Driver's Name            | Joe Brown                | Vehicle Mo      | del K         | íush Van         |              |    |         |        |
| Driver's <u>Lic. No.</u> | A140056789090            | License Pla     | ate L         | VWeed            |              |    |         |        |
| Package # 1              | 1A4FF03000006800000096 Q | ltem E          | Blue Drea     | am Prepack 3.5 g | Shipped Qty. | 93 | g       | Reject |
| Location [               | Event Vault Q            |                 |               |                  | Receive Qty. | 93 | 0 Grams |        |
|                          |                          |                 |               |                  |              |    |         |        |
|                          | Receive Transfer Cancel  |                 |               |                  |              |    |         |        |

Figure 9: Receive Licensed Transfer action window

The newly received packages will now be visible on the Active Packages screen and those packages will show the Specified Event location that was previously assigned for the event when they were received – **see Figure 10**.

| Active On H | Hold Inactive | In Transit      | Fransferred         | 1      |          | ( )         |        |          |             |          |          |           |               |
|-------------|---------------|-----------------|---------------------|--------|----------|-------------|--------|----------|-------------|----------|----------|-----------|---------------|
| New Packag  | es New Tran   | sfer Change Loc | ations Change Items | Adjust | Change N | otes Finish |        |          |             |          |          |           |               |
| Tag         |               | Src. H's        | : Src. Pkg's        | : Sr   | c Pis 🚦  | Location :  | ltem : | Category | Item Strain | Quantity | P.B. No. | LT Status | : <u>A.H.</u> |
| ▶ Q 1 1A41  |               |                 |                     |        |          |             |        |          |             |          |          |           |               |

#### Figure 10: Active Packages assigned to locations

**Note:** To expand visible columns, such as to view location types, use the three dots located on the right side of any column header. This shortcut can be used across various grids in Metrc.

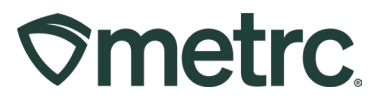

## Specified Event Sales Receipts

Once the package(s) have been fully received, specified event sales need to be recorded. To record specified event sales, go to the Sales area on the navigational toolbar and select the Sales Receipts option from the dropdown – **see Figure 11**.

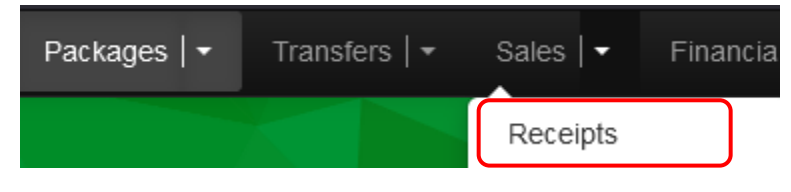

Figure 11: Sales Receipts in the Sales area

From the Sales Receipts grid, select the Active tab and click the 'Record Receipts' button to open the Record Receipts action window – **See Figure 12.** 

| Sales Receipts                                                                                                    | Proord Receipts                                                                                                    | × |
|----------------------------------------------------------------------------------------------------|----------------------------------------------------------------------------------------------------|---|
| Import Sales         Daily Sales (read-only)           Active         Inactive           Receipt         Eddt Receipts           Receipt         5           9         900000545           9         900000545           9         9018/0224 62 52 pr           R         Page 1 | Sales Receipt # 1 (dea<br>Sales Receipt # 1 (dea<br>Date/Time<br>Package # 1 (b/29/2024 to today<br>11 : 45 AM<br>Package # 1 (b/29/2024 to today<br>Package # 1 (b/29/2024 to today<br>Package # 1 (b/29/2024 to today<br>Package # 1 (b/29/2024 to today<br>Package # 1 (b/29/2024 to today<br>Package # 1 (b/29/2024 to today<br>Package # 1 (b/29/2024 to today<br>Total Price \$ ex 100.22(b)<br>• Transaction Details                                                                                                    |   |
|                                                                                                    | (rackage)      (ackage)      (ackage) |   |

Figure 12: Record Sales Receipts action window

In the Record Receipts action window, enter all required information ensuring you select the specified event package in the Package field to record the specified event sale.

**Note:** To confirm information is accurate, utilize the Location filter from within the Record Receipts #1 action window to confirm.

Once all required information has been entered, click the Record Sales Receipts button to complete the recording of the Sales Receipt. – **see Figure 13 below.** 

| es nece          | ipt # 1           |                 |                          |             |          |       |   |     | (clear) |
|------------------|-------------------|-----------------|--------------------------|-------------|----------|-------|---|-----|---------|
| Sale             | 10/29/2024        | 🗂 today         |                          |             |          |       |   |     |         |
| Date/Time        | ^ ^               |                 |                          |             |          |       |   |     |         |
|                  | 02 : 02           | PM              |                          |             |          |       |   |     |         |
|                  | Package # 1       | 1A4FF0300000680 | 00000096 <b>Q</b> (0000) | Quantity    | 7 0      | Grams | ~ | Max |         |
|                  | Available         | 93 g            |                          | Total Price | \$ 50.00 | 0     |   |     |         |
| . To             | ansaction Details | 1               |                          |             |          |       |   |     |         |
|                  |                   | -               |                          |             |          |       |   |     |         |
| <b>(</b> ) () () | ckage)            |                 |                          |             |          |       |   |     |         |
| 1 0              |                   |                 |                          |             |          |       |   |     |         |
|                  |                   |                 |                          |             |          |       |   |     |         |
|                  | -                 |                 |                          |             |          |       |   |     |         |

©metrc.

Figure 13: Record Receipts action window

# **Specified Event Return Transfer**

When the specified event has concluded, a new licensed transfer must be created to record the transfer of any unsold product(s) back to the Store license.

To record the transfer of product back to the Store license, all remaining packages must be included in a new Specified Event transfer to record the final transfer taking place. To record the transfer of product, go to the Transfers area on the navigational toolbar and select the 'Licensed' option from the drop-down – **see Figure 14.** 

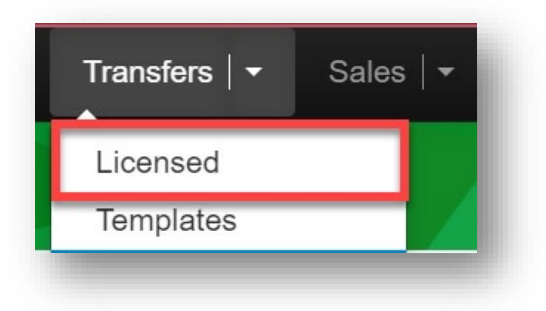

Figure 14: Select Transfers

From the Licensed Transfers grid, select the New Transfer button – **see Figure 15 below**.

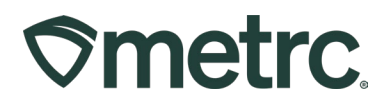

| censed Transfers                                    |          |                                    |         |  | ME Store   ME-00002 |
|-----------------------------------------------------|----------|------------------------------------|---------|--|---------------------|
|                                                     |          |                                    |         |  | Maine Testing       |
| Sector And March 1                                  |          |                                    |         |  |                     |
| New Transfer View Manifest                          |          |                                    |         |  |                     |
| Incoming (10/10) Inactive   Outgoing (7/7) Rejected | Inactive |                                    |         |  |                     |
|                                                     |          | Please select a tab to view its co | ontent. |  |                     |
|                                                     |          |                                    |         |  |                     |

Figure 15: Select New Transfer

This will open the New Licensed Transfer action window to fill out the required fields. In the Destination 1 field use the store license number, as it appears in Metrc. The license number can be populated by either typing in the license number and selecting the correct license number when it shows in the list or using the magnifying glass and selecting the license number from the list.

The Type of transfer should be "Specified Event" that is chosen from the dropdown. The Planned Route field should be populated with the route on how to go from the specified event back to the store. In the Transport #1 field, use the <u>same</u> store number that is populated in the Destination 1 field.

The Est. Departure and Est. Arrival times can be updated to the appropriate dates and times that accurately reflect the time of the transfer. Add the Driver and Vehicle information for the appropriate driver and vehicle that will be used for the transfer. Then add the package(s) to the transfer that are being returned from the Specified Event. Once all information has been entered and verified to be accurate, select the Register Transfer button – **see Figure 16 below.** 

| <b>⊘metrc</b> |
|---------------|
|---------------|

| stination 1                        | ME-0000                      | Q Q                                                                              | (clear)                   | Туре                                                            | Specified Event                    | ~               |
|------------------------------------|------------------------------|----------------------------------------------------------------------------------|---------------------------|-----------------------------------------------------------------|------------------------------------|-----------------|
| nned Route                         | Orono, N                     | /IE to Portland, ME                                                              |                           | Invoice Number                                                  | Enter the Invoice Number           |                 |
|                                    |                              |                                                                                  |                           | Est. Departure                                                  | 10/29/2024                         | today           |
|                                    |                              |                                                                                  |                           |                                                                 | <u>^</u>                           |                 |
|                                    |                              |                                                                                  |                           |                                                                 | 05 : 00 PM                         | l .             |
|                                    |                              |                                                                                  |                           | (                                                               | <b>v v</b>                         |                 |
|                                    |                              |                                                                                  |                           | Est. Arrival                                                    | 10/29/2024                         | today           |
|                                    |                              |                                                                                  | 11.                       |                                                                 | 06 : 30 PM                         |                 |
|                                    |                              |                                                                                  |                           |                                                                 | × ×                                |                 |
| Tran                               | sport # 1                    | ME-00002                                                                         | Q                         | (clear)                                                         |                                    |                 |
| P                                  | hone No.                     | 1234567890                                                                       | (use de                   | efault)                                                         | Lavover                            |                 |
|                                    | Driver 1                     |                                                                                  | 0                         | (clear) Vobiclo 1                                               | LVW/ood                            | 0               |
| Drive                              | de Neme                      |                                                                                  | 4                         | Vehicle Make                                                    | Chave                              | 4               |
| Drive                              | rs warne                     |                                                                                  |                           | venicie iviake                                                  | Chevy                              |                 |
| Emj                                | ployee ID                    | X10009                                                                           |                           | Vehicle Model                                                   | Kush Van                           |                 |
| Dr                                 | iver's <u>Lic.</u><br>No.    | A140056789090                                                                    |                           | License Plate                                                   | LVWeed                             |                 |
|                                    | A (4                         |                                                                                  |                           |                                                                 |                                    |                 |
| <b>.</b>                           | 0                            | etans)                                                                           |                           |                                                                 |                                    |                 |
| •                                  | 0 (trai                      | nsporter)                                                                        |                           |                                                                 |                                    |                 |
| Packa                              | age # 1                      | 1A4FF03000006800000096                                                           | Q (                       | (clear)                                                         |                                    |                 |
| Quic                               | k Entry                      | Quick entry packages                                                             | OFF                       |                                                                 |                                    |                 |
|                                    | C (na                        | nkane)                                                                           |                           | CSV or TXT file up to                                           | o 1 Mb with one package label valu | e per line is r |
|                                    | 0                            |                                                                                  |                           |                                                                 | Select files                       |                 |
|                                    |                              |                                                                                  |                           |                                                                 |                                    |                 |
| 1 0 (d                             | estination)                  |                                                                                  |                           |                                                                 |                                    |                 |
|                                    |                              |                                                                                  |                           |                                                                 |                                    |                 |
| ubmitting multip<br>Label. Gross V | le package v<br>/eight, UOM, | values like Gross Weight, Unit Of Meas<br>and Wholesale Price in a csv file with | ure, or Who<br>each recor | lesale Price please include a<br>d on a new line. If the Transf | header row<br>er Type chosen       |                 |
| es not show the                    | ese fields th                | e upload will not populate the values or                                         | n the page.               |                                                                 |                                    |                 |

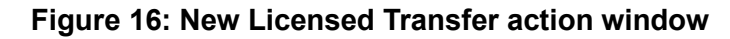

**Note:** To verify all specified event packages are recorded, select the magnifying glass to the right of the package field and filter for the Specified Event location using the three stacked dots located on the right side of the location column header. More packages can be added to the transfer by selecting the plus sign icon in the lower left corner under package #1. – **see Figure 17 below.** 

# Smetrc.

|                            | Edit Licensed      | Transfe    |                   |             |   |              |              |         |             |             |     |         | × |            |
|----------------------------|--------------------|------------|-------------------|-------------|---|--------------|--------------|---------|-------------|-------------|-----|---------|---|------------|
|                            | Manifest           | 0000042    |                   |             |   |              |              |         |             |             |     |         |   |            |
|                            | Destination 1      | ME-0000    | 2                 | ٩           |   |              |              | Type    | Specified I | Event       |     | ~       |   |            |
| Rejected Inactive          | Planned Route      | Orono, N   | IE to Portland, N | ΛE          |   |              | Invoice Nu   | mber    |             |             |     |         |   |            |
|                            |                    |            |                   |             |   |              | Est. Depa    | irture  | 10/2        | 9/2024      |     | oday    |   |            |
| Destination                |                    |            |                   |             |   |              |              |         | 05          | 00 PM       |     |         |   | 1          |
| ME-00002 (ME Store)        |                    |            |                   |             |   |              |              |         | *           | *           |     |         |   |            |
|                            |                    |            |                   |             |   |              | Est, A       | urival  | 10/2        | / 2024      |     | oday    |   |            |
| ME-00002 (ME Story)        |                    |            |                   |             |   | li.          |              |         | 06          | 30 PN       |     |         |   |            |
| ME-0002 (ME Store)         |                    |            |                   |             |   |              |              |         | *           | *           |     |         |   |            |
|                            | Trans              | sport # 1  | ME-00002          |             |   | Q. (clear)   | 1            |         |             |             |     |         |   |            |
| ME-20002 (ME Store)        | e                  | hone No.   | 1234567890        |             |   | (use defaut) |              |         | Layove      | t.          |     |         |   |            |
| ME-00002 (ME Store)        |                    | Driver 1   |                   |             |   | Q (clear)    | Vet          | nicle 1 |             |             |     | Q       |   |            |
| MF-20022 AMF Stores        | Drive              | r's Name   | Joe Brown         |             |   |              | Vehicle      | Make    | Chevy       |             |     |         |   |            |
|                            | Emp                | oloyee ID  | X10009            |             |   |              | Vehicle      | Model   | Kush Va     | n           |     |         |   |            |
| ME-00005 (ME Manufacturer) | Dri                | ver's Lic. | A14005678909      | 0           |   |              | License      | Plate   | LVWeed      |             |     |         |   |            |
| 20 • rows per page         | 0                  | 0 0        | stalls)           |             |   |              |              |         |             |             |     |         |   |            |
|                            |                    | In Cra     | scourteri         |             |   |              |              |         |             |             |     |         |   |            |
|                            | Packa              | ige # 1    | Ivoe part of Paci | kage number |   | 0            |              |         |             |             |     |         |   |            |
|                            | Quic               | Fotry      |                   |             | - |              |              |         |             |             |     |         |   |            |
| Colore                     |                    |            | Juick entry baci  | (3085       | - | OFF          |              | -       |             |             | -   |         |   |            |
| Select                     |                    |            |                   |             |   |              |              |         |             |             |     |         |   |            |
|                            |                    |            |                   |             |   |              |              |         |             |             |     |         |   |            |
| Tag :                      | Src. H's           | Src. Pkg   | s i               | Location    | : | Item         | 1            | Categ   | gory :      | Item Strain | : Q | uantity | 1 | LT Status  |
| Q # 1A4FF03000006800000096 | Blue Dream 12.7.20 | 1A4FF030   | 00000100000254    | Event Vault |   | Blue Dream P | repack 3.5 g | Buds/F  | lower       | Blue Dream  | 86  | g       |   | TestPassed |
| Page 1                     |                    | 10 •       | rows per page     |             |   |              |              |         |             |             |     |         |   |            |
| Select Cancel              |                    |            |                   |             |   |              |              |         |             |             |     |         |   |            |

Figure 17: New Licensed Transfer Packages action window

Once the final Specified Event transfer has been registered, navigate to the Transfers area on the navigational toolbar and select the Licensed option from the dropdown. Click the Incoming tab in the Licensed Transfers grid and select the Receive button to the right of the corresponding Specified Event transfer being received into the store license – **see Figure 18 below**.

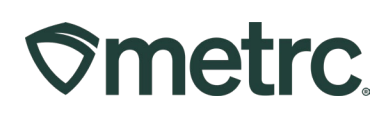

|                                                                                                    |                                                                      |                                               |              |                                               |       |                                             | _     |            |
|----------------------------------------------------------------------------------------------------|----------------------------------------------------------------------|-----------------------------------------------|--------------|-----------------------------------------------|-------|---------------------------------------------|-------|------------|
|                                                                                                    |                                                                      |                                               |              |                                               |       |                                             |       | Receive    |
|                                                                                                    |                                                                      |                                               |              |                                               |       |                                             |       |            |
|                                                                                                    |                                                                      |                                               |              |                                               |       |                                             |       |            |
|                                                                                                    |                                                                      |                                               |              |                                               |       |                                             |       |            |
| anced Trans                                                                                         |                                                                      |                                               |              |                                               |       |                                             |       |            |
|                                                                                                    |                                                                      |                                               |              |                                               |       |                                             |       |            |
| enseu mans                                                                                          | sters                                                                |                                               |              |                                               |       |                                             |       |            |
| enseu frans                                                                                         | sters                                                                |                                               |              |                                               |       |                                             |       |            |
| emSeu mans                                                                                          | sters                                                                |                                               |              |                                               |       |                                             |       |            |
| ew Transfer View Manife                                                                             | sters                                                                |                                               |              |                                               |       |                                             |       |            |
| ew Transfer View Manife                                                                             | STERS                                                                | ejected Inactive                              |              |                                               |       |                                             |       |            |
| ew Transfer View Manife<br>ncoming (11/11) Inactive                                                 | STERS                                                                | ejected Inactive                              |              |                                               |       |                                             |       |            |
| emsed frans<br>ew Transfer View Manife<br>ncoming (11/11) Inactive                                  | sters                                                                | ejected Inactive                              |              |                                               |       |                                             |       |            |
| emsed frans<br>ew Transfer View Manife<br>ncoming (11/11) Inactive<br>Manifest                      | STEPS                                                                | ejected Inactive                              | : Phys       | : EID                                         | E ATD | : EIA                                       | : AIA | . Received |
| ensee mans<br>ew Transfer View Manife<br>ncoming (19/1) Inactive<br>Manifest                        | STEPS                                                                | ejected Inactive                              | : Pkg's      | ETD<br>excence4                               | E ATD | : <u>EIA</u><br>02292024                    | : AIA | : Received |
| ensee Transer<br>ew Transfer View Manife<br>ncoming (11/11) Inactive<br>Manifest<br>> 0000036701 82 | sters<br>st<br>i Oulgoing (86) R<br>i Origin<br>victores<br>victores | ejected Inactive<br>: Type<br>Specified Event | : Plaga<br>1 | ETD<br>2029/0224<br>03.45 pm                  | : ATD | ETA<br>02/29/2024<br>03:45 pm               | i ata | i Received |
| ensee manser<br>ew Transfer View Manife<br>ncoming (11/11) Inactive<br>Manifest<br>> 0000026701     | sters st  t                                                          | ejected Inactive                              | E Pkg's      | E ETD<br>C2/C4V2024<br>C3/45 pm<br>01/29/2024 | E ATD | ETA<br>02/29/2024<br>03/40 pm<br>01/20/2024 | : AIA | E Received |

#### Figure 18: Receiving Incoming Specified Event Transfers

From the Receive Licensed Transfer action window, verify the location is correct and then click the Receive Transfer button. Package(s) being received as returned products to the license's store facility will no longer be associated with a Specified Event location. They should be recorded with the correct location electronically where the package(s) will be physically located at the Store location – **see Figure 19 below**.

| Manifest 00000<br>Origin <u>Lic. No.</u> ME-00 | 042202                    | Transfer Type    | Specified Event    |             |      |       |        |
|------------------------------------------------|---------------------------|------------------|--------------------|-------------|------|-------|--------|
| Origin Lic. No. ME-00                          |                           |                  |                    |             |      |       |        |
|                                                | 0002                      | Origin Name      | ME Store           |             |      |       |        |
| Main Phone No.                                 |                           | Mobile Phone No. | ,                  |             |      |       |        |
| Transporter Lic. No. ME-0                      | 00002                     | Transporter Name | ME Store           |             |      |       |        |
| Phone No. for Questions 12345                  | 567890                    |                  |                    |             |      |       |        |
| Employee ID X1000                              | 09                        | Vehicle Make     | Chevy              |             |      |       |        |
| Driver's Name Joe B                            | Brown                     | Vehicle Model    | Kush Van           |             |      |       |        |
| Driver's Lic. No. A140                         | 0056789090                | License Plate    | LVWeed             |             |      |       |        |
| Package # 1 1A4FF03                            | 3000006800000096 <b>Q</b> | . Item Blue D    | ream Prepack 3.5 g | Shipped Qty | 86   | g     | Reject |
| Location Product                               | Vault Q                   |                  |                    | Receive Qty | 86 0 | Grams | ~      |

Figure 19: Receive Licensed Transfer action window

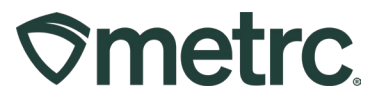

# Metrc Learn – Specified Events training

To access additional training on Specified Events, please login to Metrc Learn and navigate to the "Maine Specified Events" module – **see Figure 20.** 

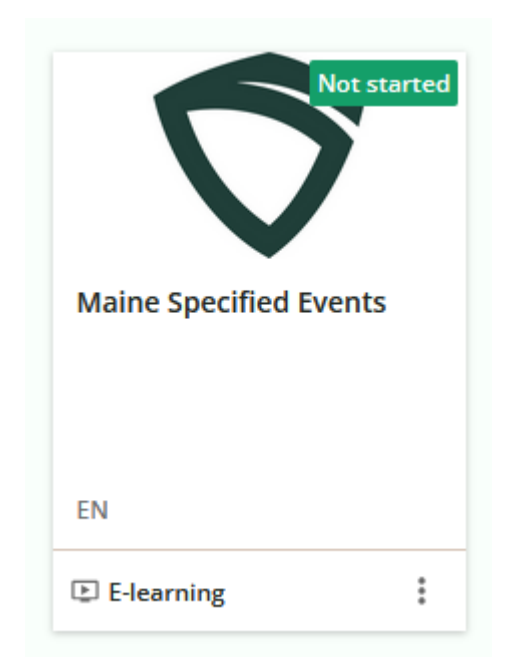

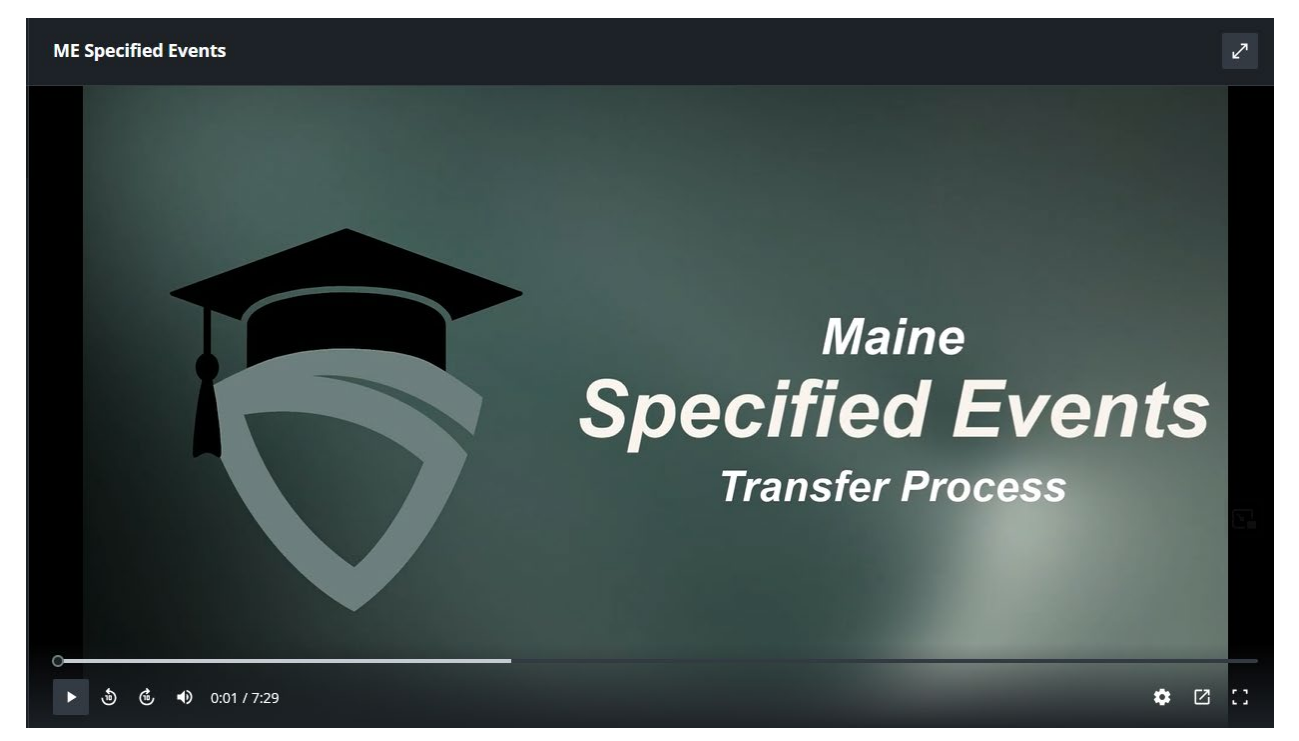

Figure 20: Maine Specified Events training in Metrc Learn

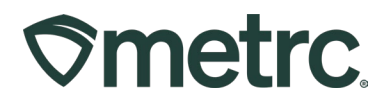

## Metrc resources

If you have any questions, or need additional support, the following resources are available:

**Contact Metrc Support** by using the new full-service system – Service Cloud – by navigating to <u>Support.Metrc.com</u>, or from the Metrc System, click the Support area and navigate to support.metrc.com and it will redirect to the portal.

*Please note*: If accessing the portal for the first time, a username (which is established when logging in), the respective state and "Facility license number", and a valid email to set a password are required.

**Metrc Learn:** Right now, Metrc Learn offers various programs for users featuring different courses. To login, visit <u>Metrc Learn</u> and enter your login credentials, or to access, register by visiting the <u>Metrc Learn Registration</u>.

However, we've conducted a lot of listening and learning across the industry, and we're proud to share that Metrc Learn is undergoing a redesign, featuring interactive modules and on-demand advanced training. Stay tuned for more exciting details rolling out soon, as we redefine your experience with Metrc!

Access additional resources: In the Metrc system, click on the Support area on the navigational toolbar and select the appropriate resource, including educational guides, manual, and more from the dropdown.

Thank you for your continued partnership.